## ANADOLUM eKAMPÜS HIZLI SİSTEM KULLANIM KILAVUZU

## AÇIKÖĞRETİM FAKÜLTESİ (ÖĞRENCİ)

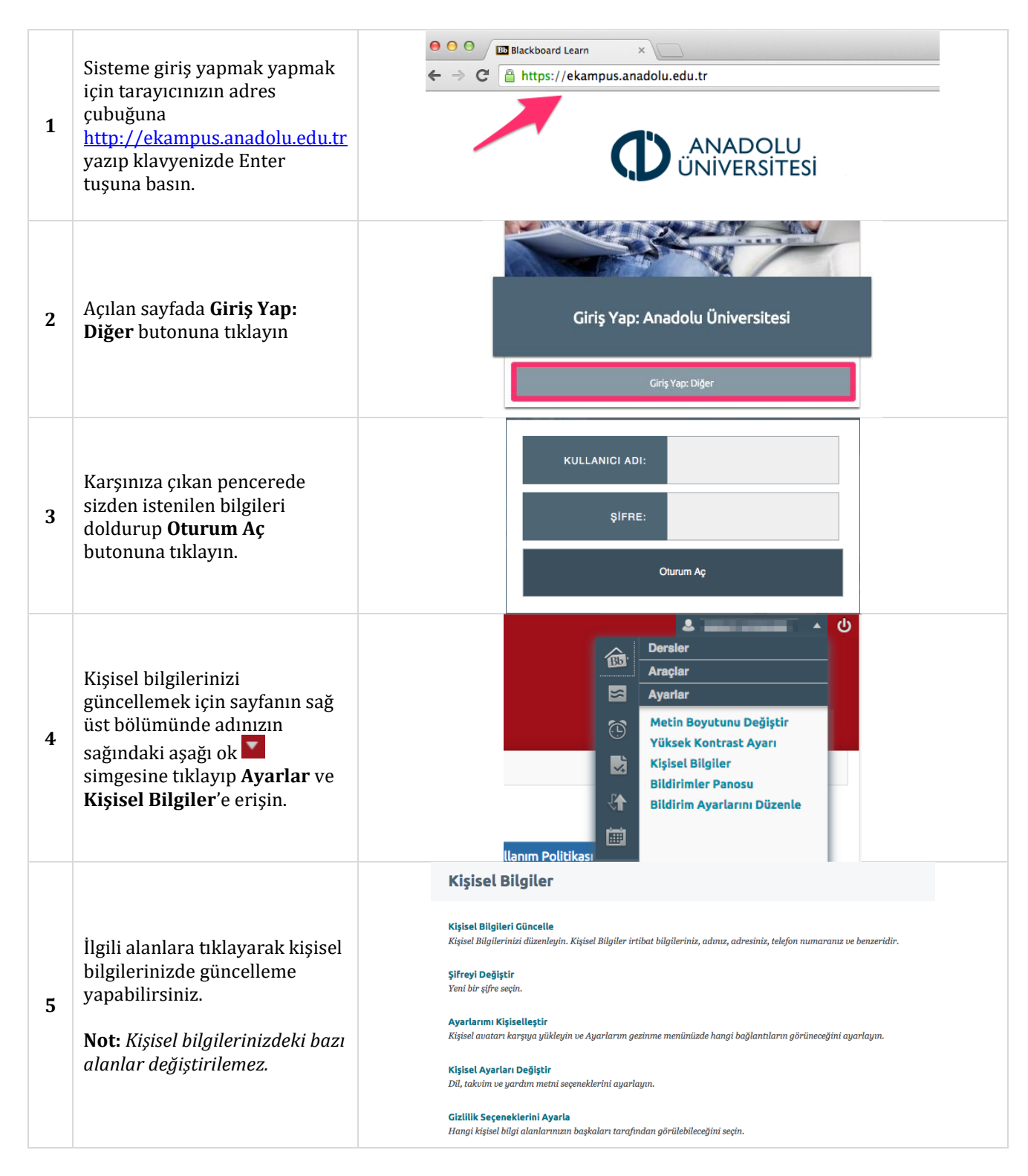

| 6 | Son 7 günde kurum ve ders<br>bazında yayınlanmış içerikleri<br>Duyurularım kısmından<br>görebilirsiniz.                                                                                                    | Duyurularım                                                                                             |
|---|----------------------------------------------------------------------------------------------------|----------------------------------------------------------------------------------------------------|
|   |                                                                                                    | Son 7 günde Kurum Duyuru gönderilmedi.                                                                  |
|   |                                                                                                    | Son 7 günde Ders veya Organizasyon Duyuru gönderilmedi.                                                 |
|   |                                                                                                    |                                                                                                    |
| 7 | Kayıtlı olduğunuz sertifika                                                                                                    | Sertifika Dersleri                                                                                      |
|   | dersleri Sertifika Dersleri                                                                                                    |                                                                                                    |
|   | altinda yer almaktadır. Ders                                                                                                    | Bulundugunuz Organizasyonlar: Katilimci<br>İsveren ve İsveren Vekilinin İs Sağlığı ve Güvenliği Eğitimi |
|   | üzerine tıklayın.                                                                                                    | · · · · · · · · · · · · · · · · · · ·                                                                   |
|   | Dersinizin adının üst bölümde                                                                                                    |                                                                                                    |
|   | yer aldığı sol menüde;                                                                                                    |                                                                                                    |
|   | • <b>Ders Bildirimeri</b> ne<br>tiklavarak dersle ilgili                                                                                                    |                                                                                                    |
|   | duyuruları görebilirsiniz.                                                                                                    | 🔻 İşveren ve İşveren Vekilinin İş 🛛 🏫                                                                   |
| 8 | Buradan Başlayın'a<br>butonuna tıklayarak<br>dersin yapısı, başarı                                                                                                    | Sagligi ve Guvenligi Egitimi                                                                            |
|   |                                                                                                    | Durs das Daslaurs                                                                                       |
|   | ölçütleri ve tamamlama                                                                                                    | Buradan Başlayın                                                                                        |
|   | belgesi, nasıl çalışmalyım<br>gibi dars ile ilgili ganal                                                                                                    |                                                                                                    |
|   | bilgilere ulaşabilirsiniz.                                                                                                    |                                                                                                    |
|   |                                                                                                    | Ünite 01                                                                                                |
|   |                                                                                                    | Ünite 02                                                                                                |
|   | Ünitelerin yer aldığı menü<br>bloğunda dersteki üniteleri<br>görebilirsiniz. Ünite içeriğini<br>görmek için ilgili ünitenin<br>üzerine tıklayınız.<br>Notlarım altında ise ders<br>içerisindeki notlandırılmış<br>etkinliklerden almış olduğunuz<br>puanları görebilirsiniz. | Ünite 03                                                                                                |
|   |                                                                                                    | Ünite 04                                                                                                |
|   |                                                                                                    | Unite 05                                                                                                |
|   |                                                                                                    | Ünite 07                                                                                                |
| 9 |                                                                                                    | Ünite 08                                                                                                |
|   |                                                                                                    | Ünite 09                                                                                                |
|   |                                                                                                    | Ünite 10                                                                                                |
|   |                                                                                                    | Ünite 11                                                                                                |
|   |                                                                                                    | Ünite 12                                                                                                |
|   |                                                                                                    |                                                                                                    |
|   |                                                                                                    | Notlarım                                                                                                |
|   |                                                                                                    |                                                                                                    |

|    |                                                                                                    | Ünite 01                                                                                                    |  |
|----|----------------------------------------------------------------------------------------------------|----------------------------------------------------------------------------------------------------|--|
| 10 | Her bir ünite;<br>• Örnek Olay,<br>• Yanıt Aranacak Sorular,<br>• Ünite Metni<br>• Konu Anlatımı (Video)<br>• 1 Soru 1 Cevap (Video) ve<br>• Alıştırmalar<br>içeriklerinden oluşmaktadır. | <section-header><section-header><section-header><section-header><section-header><section-header><section-header><section-header><section-header><complex-block><section-header><section-header></section-header></section-header></complex-block></section-header></section-header></section-header></section-header></section-header></section-header></section-header></section-header></section-header>                                                                                                    |  |
| 11 | <b>Örnek Olay</b> 'da ünite konusu<br>ile ilgili örnek olay<br>verilmektedir.                                                                                                    | Örnek Olay           Bir kamu kurumunda genel müdür olarak görev yapmakta olan Kemal Bey, emrinde çalışan genel müdü yaşamaktadır.           Kemal Bey'e göre, kamu kurumlarında iş sağlığı ve güvenliği önlemlerinin alınmasına gerek yoktur. Bu ö güvenliği değil, işçi sağlığı ve iş güvenliğidir.           Kemal Bey'ın yardımcısı Hülya Hanım'a göre ise 2012 yılında yapılan yasal değişiklik sonrası kamuda ya ç kapsamındadır ve tüm çalışanlar bakımından işverenlerin iş sağlığı ve güvenliği önlemleri alma yükümlü güvenliği kavramı artık eskimiş bir kavramdır. |  |
| 12 | <b>Yanıt Aranacak Sorular</b><br>altında ise üniteyi<br>tamamladıktan sonra yanıt<br>vermeniz gereken sorular yer<br>almaktadır.                                                          | Yanıt Aranacak Sorular           Bu üniteyi tamamladıktan sonra aşağıdaki sorulara yanıt verebileceksiniz.           • Kullanılması gereken kavram işçi sağlığı ve iş güvenliği mi, iş sağlığı ve güvenliği midir?           • İş sağlığı ve güvenliği önlemleri konusunda Kemal Bey mi, Hülya Hanım mı hakidır?           • İşyerinde sağlık ve güvenlik önlemleri almak kimin yükümlülüğündedir?           Bu soruların yanıtlarına ulaşabilmek için öncelikle ülkemizde iş sağlığı ve güvenliğinin tarihsel i                                                               |  |
| 13 | <b>Ünite Metni</b> altında ünite ile<br>ilgili metni PDF, mp3 ve<br>sıkıştırılmış dosya biçimi (.rar)<br>olarak görebilirsiniz.                                                           | Ünite Metni         Üniteyi PDF biçiminde görüntülemek için <u>tıklayınız.</u> Ünite seslendirmesini (.MP3) dinlemek için <u>tıklayınız.</u> Ünite seslendirmesini (.RAR) indirmek için <u>tıklayınız.</u>                                                                                                    |  |

| 14 | <b>Konu Anlatımı</b> bölümünde ise<br>ünite için hazırlanmış konu<br>anlatım videosunu<br>izleyebilirsiniz.                                                                             | Konu Anlatımı                                                                                                    |
|----|----------------------------------------------------------------------------------------------------|----------------------------------------------------------------------------------------------------|
|    |                                                                                                    | IŞVEREN VE İŞVEREN VE KİLLERİNİN İŞ       SAĞLIĞI VE GÜVENLIĞI EĞİTİMİ       ►     •       •     •       •     •       •     •       •     •       •     •       •     •       •     •       •     •       •     •       •     •       •     •       •     •       •     •       •     •       •     •       •     •       •     •       •     •       •     •       •     •       •     •       •     •       •     •       •     •       •     •       •     •       •     •       •     •       •     •       •     •       •     •       •     •       •     •       •     •       •     •       •     •       •     •       •     •       •     •       •       •       •       • |
| 15 | <b>1 Soru 1 Cevap</b> bölümünde ise<br>ünite ile ilgili hazırlanmış soru<br>– cevap videolarına<br>ulaşabilirsiniz.                                                                     | 1 Soru 1 Cevap 1/5 Isveren ve isveren Veklinin is Sagligi ve Güvenligi O NADOLU ÜNIVERSITESI Isveren ve isveren Veklinin is Sagligi ve Güvenligi Eğitiri O Isveren ve isveren Veklinin is Sagligi ve Güvenligi Eğitiri O Isveren ve isveren Veklinin is Sagligi ve Güvenliği Eğitiri O                                                                                                    |
| 16 | <ul> <li>Alıştırmalar bölümünde<br/>ise ünite için<br/>oluşturulmuş soru<br/>havuzundan rastgele<br/>seçilen sorulardan oluşan<br/>kısa sınav uygulaması yer<br/>almaktadır.</li> </ul> | Alıştırmalar<br>Ünite ile ilgili olarak 5 soruluk Alıştırmalar testini çözünüz. Sorular her defasında değişeceğinden istediğiniz                                                                                                    |